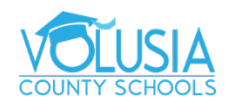

## How to Clear Cache and Cookies on Google Chrome

## In Chrome

- 1. On your computer, open Chrome.
- 2. At the top right, click More <sup>‡</sup>.
- 3. Click More tools > Clear browsing data.
- 4. At the top, choose a time range. To delete everything, select All time.
  - 1. Suggested: Last 4 weeks
- 5. Next to "Cookies and other site data" and "Cached images and files," check the boxes.
- 6. Click Clear data.

| Clear browsing data |                              |                                                                                   |                                   |                                  |  |
|---------------------|------------------------------|-----------------------------------------------------------------------------------|-----------------------------------|----------------------------------|--|
|                     |                              | Basic                                                                             | Adv                               | anced                            |  |
| Time                | range                        | Last 24 hours                                                                     | -                                 |                                  |  |
|                     | Browsi<br>Clears<br>other fo | Last hour                                                                         |                                   |                                  |  |
| N<br>N              |                              | Last 24 hours                                                                     | our Google A                      | our Google Account may have      |  |
|                     |                              | Last 7 days                                                                       | /ity.google.com.                  |                                  |  |
|                     | Cookie                       | Last 4 weeks                                                                      | and in to you                     | nod in to your Coople Account on |  |
|                     | your sy                      | All time                                                                          | lied in to your Google Account so |                                  |  |
|                     | Cached<br>Frees u<br>visit.  | nages and files<br>less than 320 MB. Some sites may load more slowly on your next |                                   |                                  |  |
|                     |                              |                                                                                   | Cance                             | el Clear data                    |  |

Learn how to change more cookie settings in Chrome. For example, you can delete cookies for a specific site.

## What happens after you clear this info

After you clear cache and cookies:

- Some settings on sites get deleted. For example, if you were signed in, you'll need to sign in again.
- If you <u>turn sync on in Chrome</u>, you'll stay signed into the Google Account you're syncing to in order to delete your data across all your devices.
- Some sites can seem slower because content, like images, needs to load again.

## How cache & cookies work

- Cookies are files created by sites you visit. They make your online experience easier by saving browsing data.
- The cache remembers parts of pages, like images, to help them open faster during your next visit.

For additional Google Chrome Support visit: https://support.google.com/chrome/?hl=en#topic=9796470